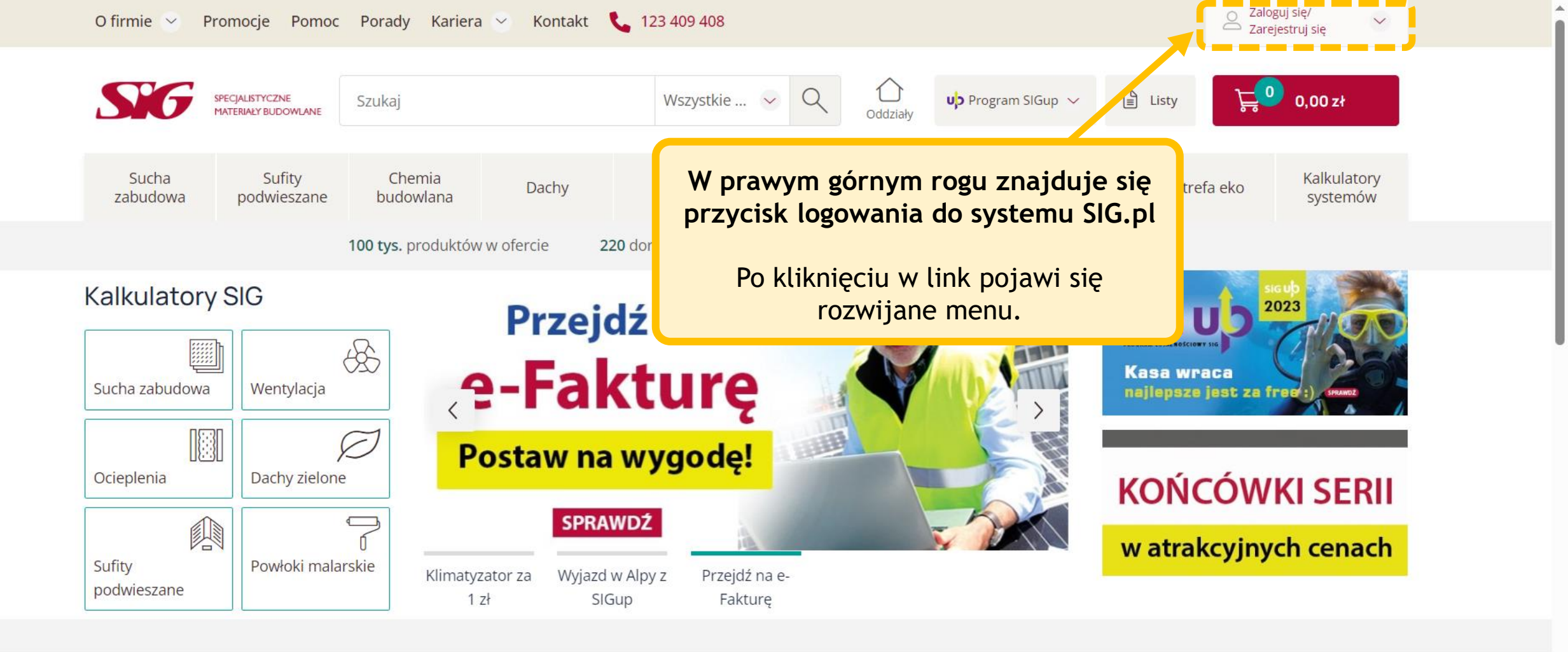

## POLECANE

Zobacz więcej

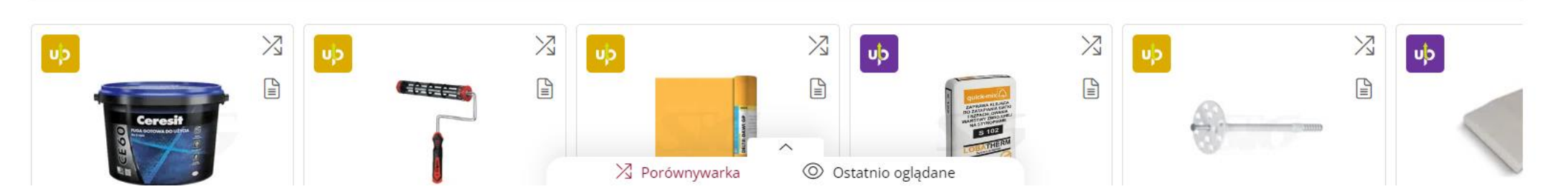

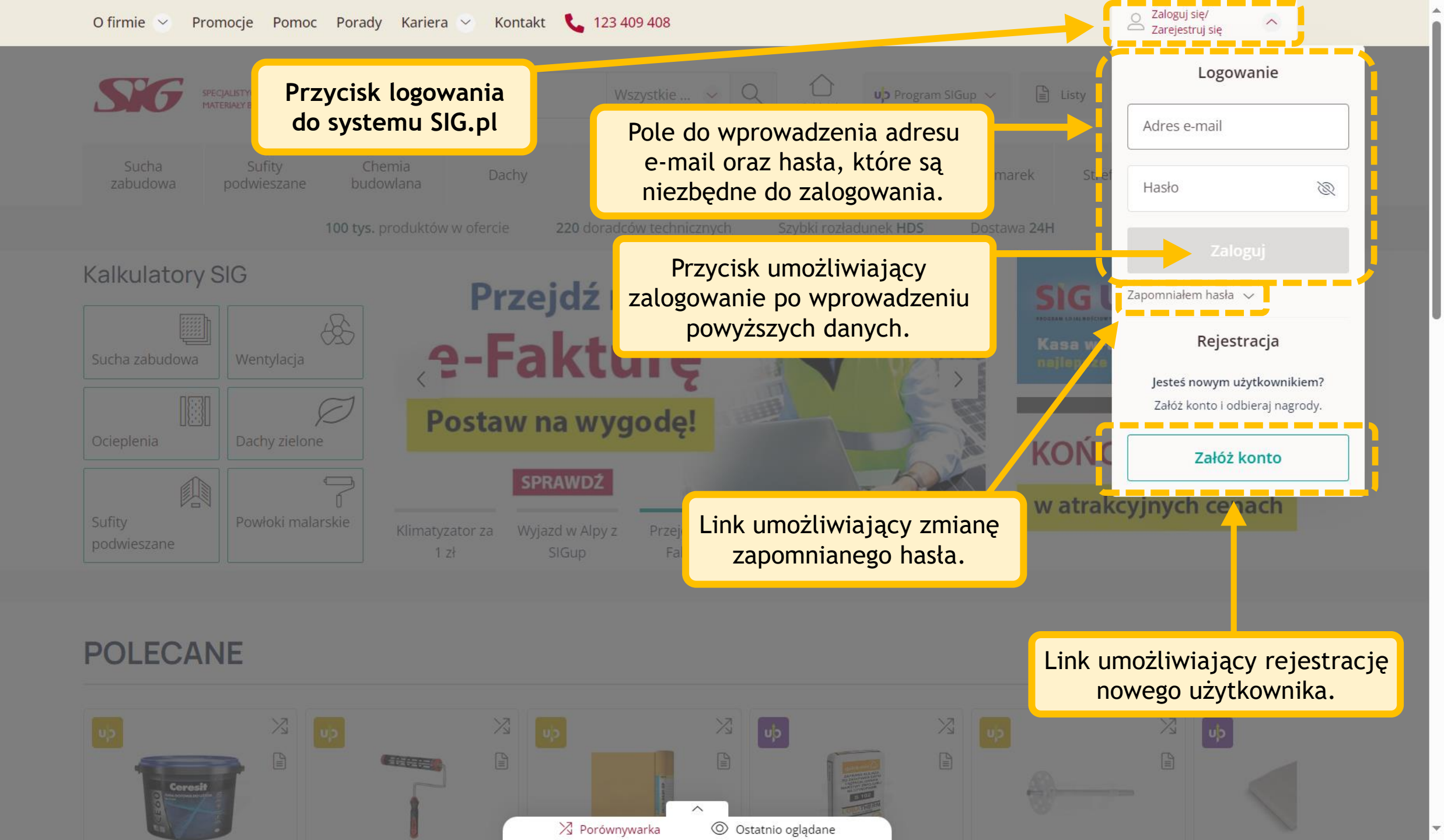